# minifinder(•)\* MiniFinder® Pico

Quick guide

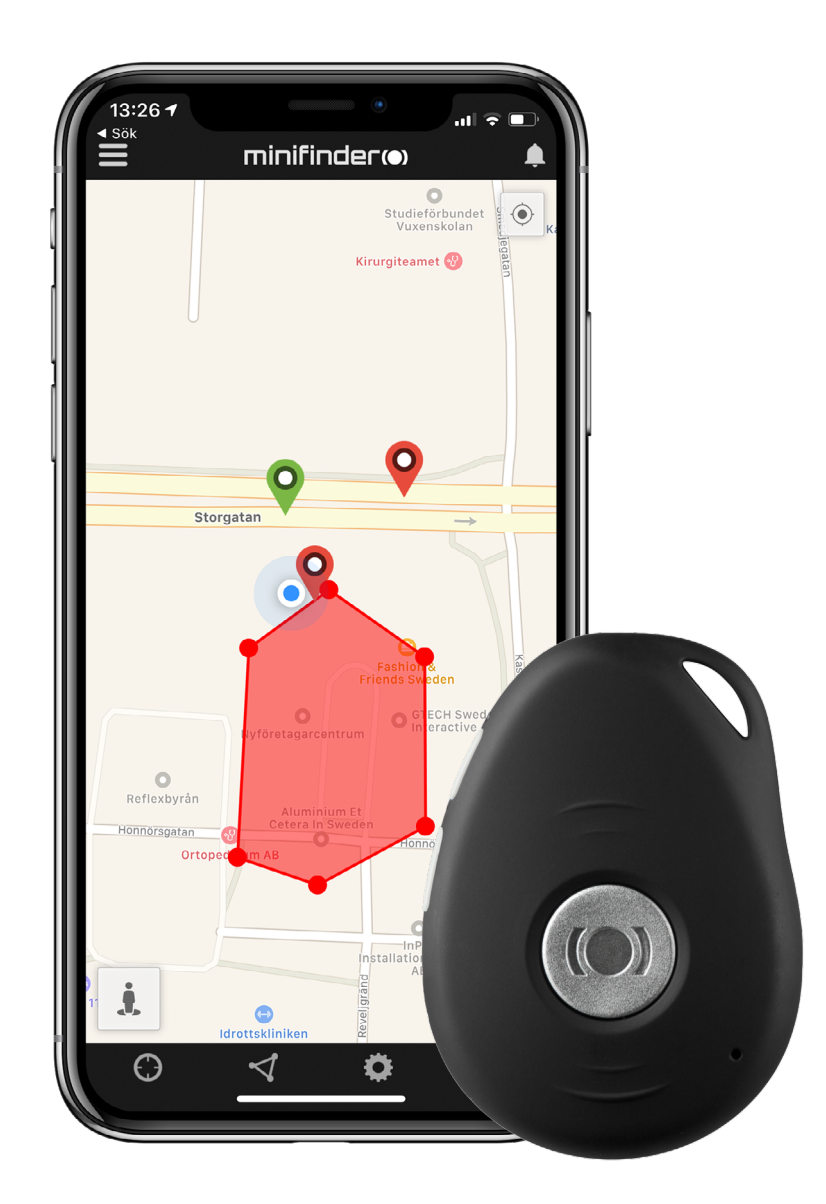

#### Introduction

The goal of this quick guide is to help you get started with your MiniFinder® Pico 4G and live tracking via MiniFinder GO Tracking System in the shortest possible time.

Before the first use, please charge the device for 4h. Next time device is fully charged after 2h. Please charge the device with the included USB cable. Connect it to a computer or to a power adaptor, then Pico 4G starts automatically as soon as it gets power.

Place the magnetic charging cable against the charging pins to charge. See the picture below.

You can find more features and commands in the complete user manual:

<u>hinifinder-pico-4g-minifinder-go\_user\_guide-en</u>

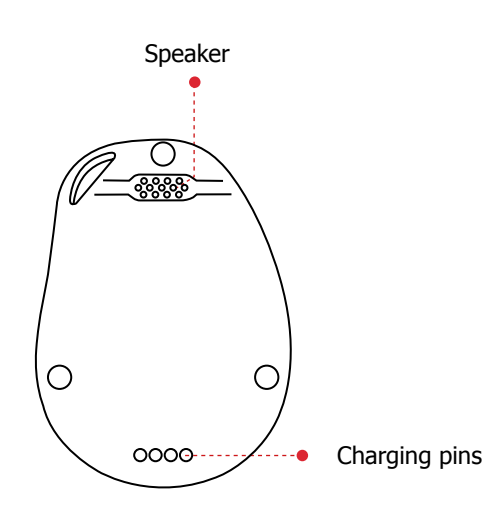

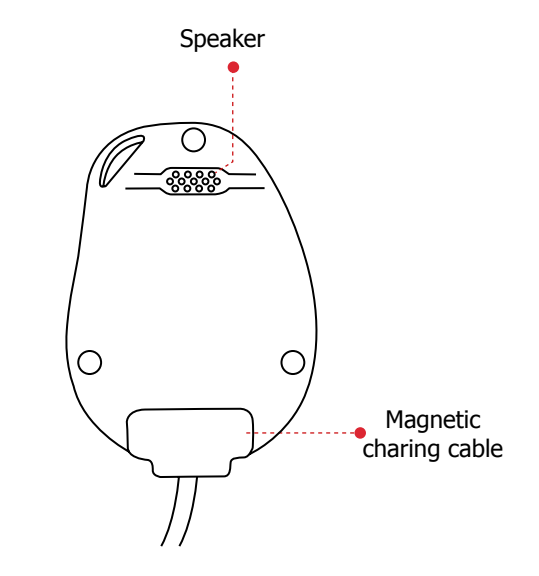

#### Package contents

- 1. Pico 4G
- 2. Magnetic charging cable
- 3. Power Adapter

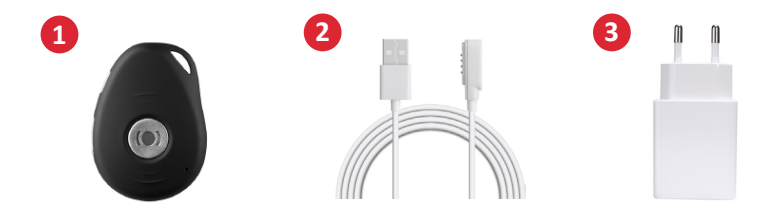

**NOTE!** If you have received a login information for the APP from MiniFinder, please skip the device registration steps 1 and 2 below.

#### **Device registration**

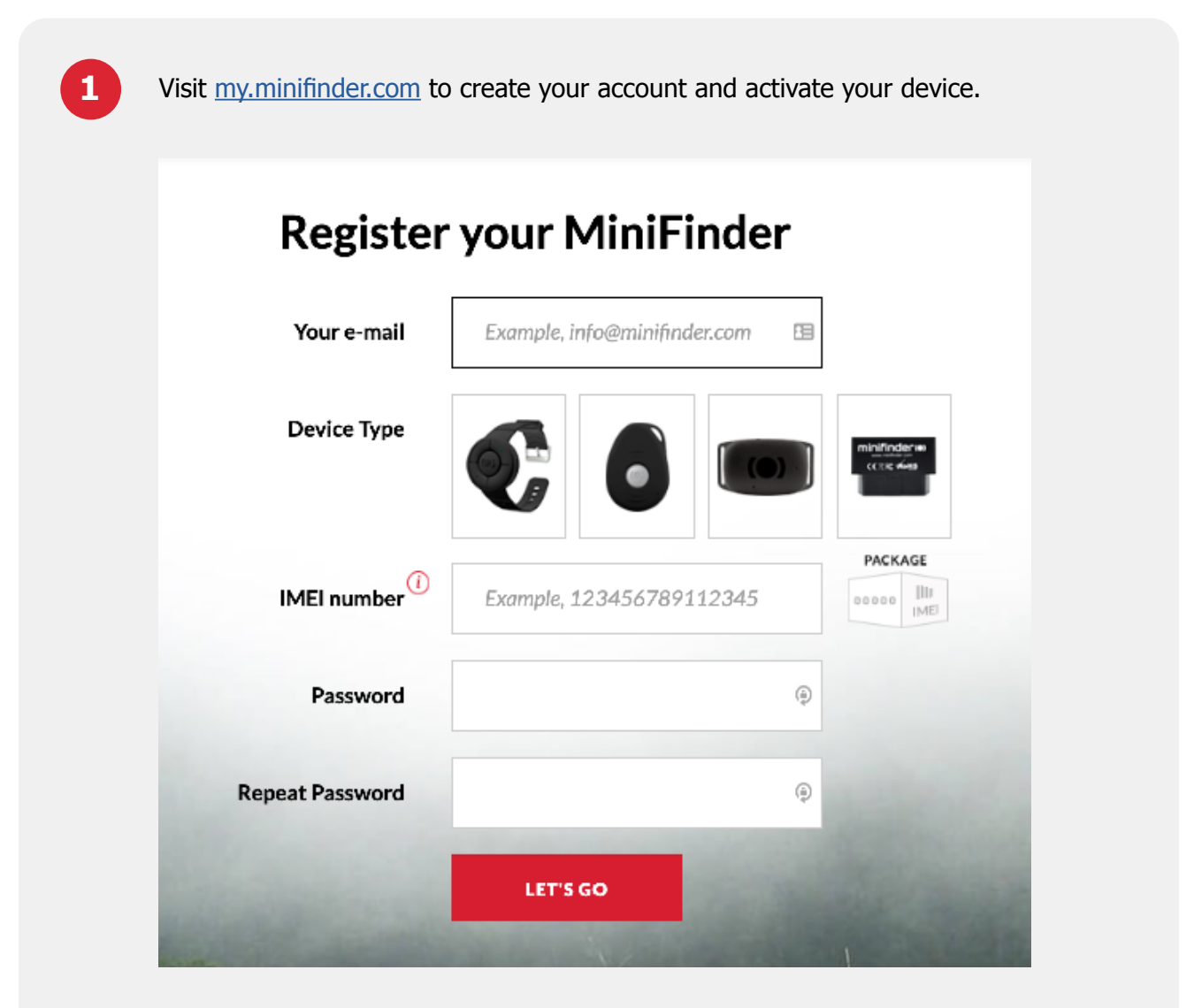

2

Before starting the tracking for the first time, please make sure to place the device outdoors for **5-10 minutes** for faster fixing against **GPS satellites**. Start the device by pressing and holding the **on/off** button for **3 seconds**.

### **Real-time tracking via MiniFinder GO**

## 1. Realtidsspårning

After subscribing to MiniFinder GO tracking service, you can log in to <u>https://go.minifinder.com</u> with your login details or download the MiniFinder GO app from the Apple App Store or Google Play. Start the app or open your browser to log in.

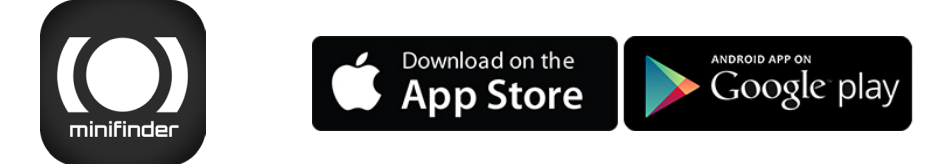

Here is how to track through web browsers on your computer:

Select (1) Monitoring in the top menu and (2) then click on your device to display its (3) real-time position on the map.

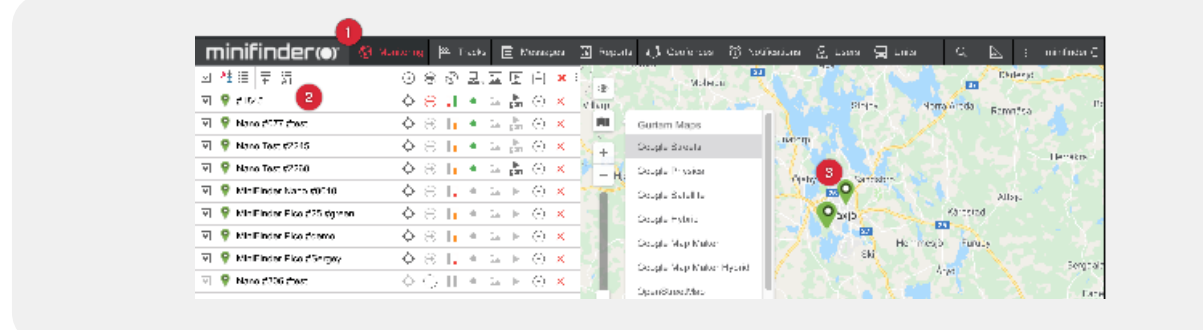

# minifinder()°

Support: support@minifinder.com

**Telephone:** +46 (0) 470-786833

Website: www.minifinder.com